## 〇申請書の下段が印刷できないときの印刷設定

申請書印刷時、下段が印刷できない(切れてしまう)場合は、下記のとおり設定すると、正常に印刷できます。 印刷画面が表示されたら、画面下段「ページ処理」の「ページの拡大/縮小(<u>S</u>)」から「大きいページを縮小」を選択 し、「OK」をクリックします。

| មាឆ្                                     | $\overline{\mathbf{X}}$                                                                                                    |
|------------------------------------------|----------------------------------------------------------------------------------------------------|
| - プリンター                                  |                                                                                                    |
| 名前(11):                                  | プロパティ( <u>P</u> )                                                                                                    |
| ステータス:準備完了                               | 注釈とフォーム(M):                                                                                                    |
| モデル:                                     | 文書 ▼                                                                                                    |
| 印刷範囲                                     | ープレビュー:コンポジット                                                                                                    |
| <ul> <li>● すべて(A)</li> </ul>             | K→                                                                                                    |
| ○現在の表示範囲──                               | T [                                                                                                    |
| ○現在のページ(日)                               | (時) (時) (第一位) (第一位) (第                                                                                                    |
| <ul> <li>〇ページ指定(G)</li> <li>1</li> </ul> | 20076 Anno                                                                                                    |
| 印刷(B): 範囲内のすべてのページ 🔽 🗍 逆順(E印刷(E)         | ARTICLE CONTRACTOR AND AND A                                                                                                    |
|                                          | 2011-0-0-0-0-0-0-0-0-0-0-0-0-0-0-0-0-0-0                                                                                                    |
|                                          |                                                                                                    |
| 部数(2): 1 🔄 一部単位で印刷(2)                    | 296.93                                                                                                    |
| ページの拡大 / 縮小(S): なし                       | <ul> <li>A second and the control control of the control of the control of th</li></ul> |
|                                          |                                                                                                    |
| 大きいページを縮小                                |                                                                                                    |
| ■ PDF のページサイズに合いれたまのへ、フを日本的<br>小冊子の印刷    | - 100 -<br>_ 2 = = = = 4                                                                                                    |
|                                          | <sup>5</sup>                                                                                                    |
| □ファイルへ出力(F)                              |                                                                                                    |
|                                          | 用紙:209.9 × 296.7 mm                                                                                                    |
|                                          | 1/1 (1)                                                                                                    |
|                                          |                                                                                                    |
|                                          | OK ++>>セル                                                                                                    |